# Instruções de configuração de softwares clientes para VPN

## Linux Ubuntu 13.10

- Baixar e instalar o Network-Manager-VPNC:
  \$ sudo apt-get install network-manager-vpnc
- Baixar o arquivo .conf da VPN do IAG: https://intranet.iag.usp.br/uploads/file/VPN-IAG\_USP.conf

### Instruções de conexão via terminal:

- Conectar à VPN:
  \$ sudo vpnc /<caminho-do-arquivo-conf>/VPN-IAG\_USP.conf
- Desconectar da VPN:
  \$ sudo vpnc-disconnect

### Instruções de configuração/conexão via interface gráfica:

 Clicar no ícone do Network Manager na interface gráfica -> Conexões VPN ->Configurar VPN, conforme abaixo:

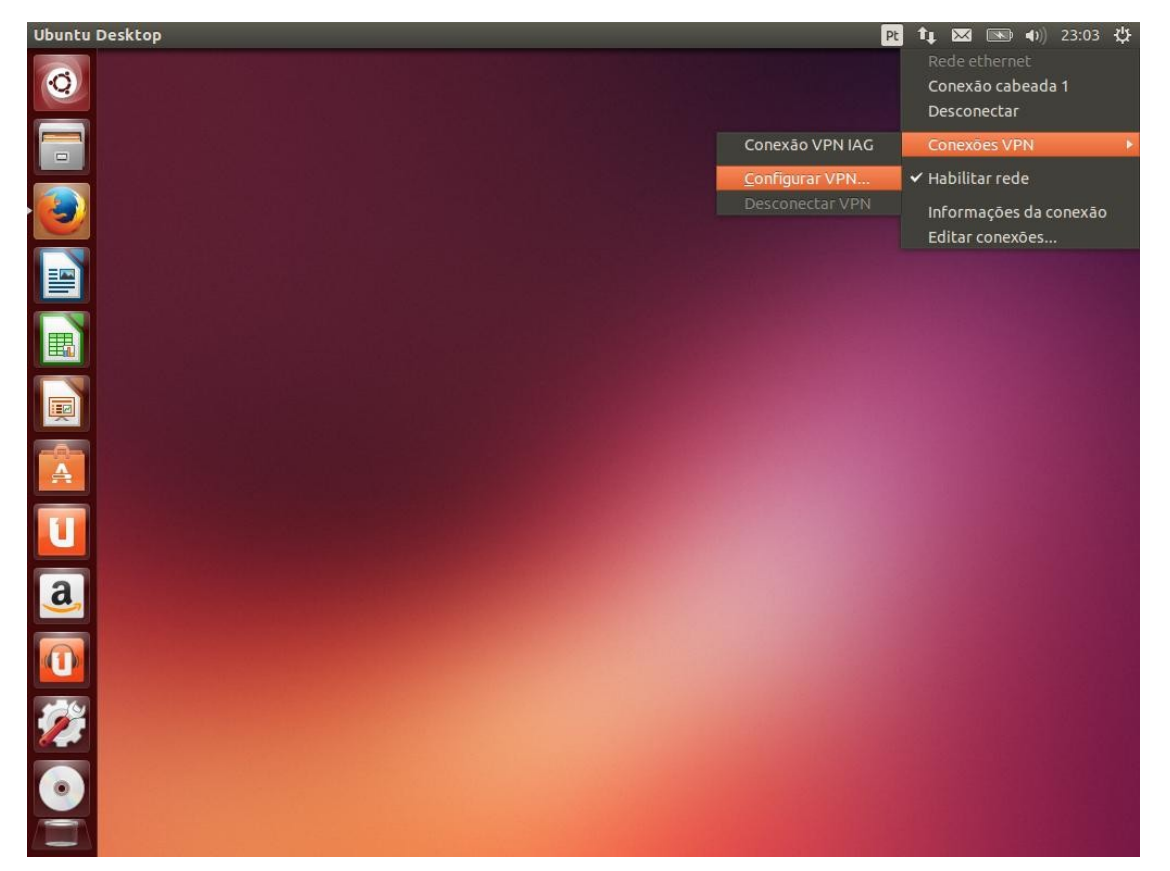

• Em "Conexões de Rede", clicar no botão Adicionar, conforme figura que segue:

| Nome     | Usada em 👻 Adicion | nar |
|----------|--------------------|-----|
| Ethernet | Editar             |     |
|          | Excluir            |     |
|          |                    |     |
|          |                    |     |
|          |                    |     |
|          |                    |     |

 Na caixa "Escolha um tipo de conexão", selecionar a opção "Cliente VPN compatível com Cisco (vpnc)", e clicar no botão "Criar...", conforme mostra a figura:

| 8 |                                                                                                    |  |  |
|---|----------------------------------------------------------------------------------------------------|--|--|
|   | Escolha um tipo de conexão                                                                                                    |  |  |
| • | Selecione o tipo de conexão que você deseja criar.                                                                                                 |  |  |
|   | Se você está criando uma VPN e a conexão VPN que você deseja criar não aparecer<br>na lista, você pode não ter o plug-in de VPN correto instalado. |  |  |
|   | Cliente VPN compatível com Cisco (vpnc)                                                                                                    |  |  |
|   | Compatível com vários gateways VPN baseado em IPsec da Cisco, Juniper, NetScreen<br>e SonicWALL.                                                   |  |  |
|   | Cancelar Criar                                                                                                    |  |  |

- Será aberta uma nova caixa de diálogo, que deve ser preenchida da seguinte forma na aba VPN (conforme figura que segue):
  - o Nome da conexão: VPN IAG
  - o Gateway: 143.107.18.2
  - o Nome do usuário: inserir o seu usuário
  - Senha do usuário: recomendável selecionar a opção "Sempre perguntar".
  - o Nome do grupo: USP-IAG (em maiúsculas)
  - Senha do grupo: Recomendável primeiramente selecionar a opção "Salvo" e digitar a senha: @1@G\_U5P-5P (letras em maiúsculas).
  - o Clicar no botão "Salvar...".

| 😣 🖨 🗊 🛛 Editando VP | PN IAG                      |                    |
|---------------------|-----------------------------|--------------------|
| Nome da conexão: V  | PN IAG                      |                    |
| Geral VPN Configu   | ırações IPv4                |                    |
| Geral               |                             |                    |
| Gateway:            | 143.107.18.2                |                    |
| Nome do usuário:    | <seu-usuário></seu-usuário> |                    |
| Senha de usuário:   |                             | Sempre perguntar 💌 |
| Nome do grupo:      | USP-IAG                     |                    |
| Senha do grupo:     | @1@G_U5P-5P                 | Salvo 💌            |
|                     | Mostrar senhas              |                    |
| 🗌 Usar autenticaç   | āo híbrida                  |                    |
| Arquivo AC:         | (Nenhum)                    |                    |
|                     |                             | Avançado           |
| Exportar            |                             | Cancelar Salvar    |

• Clicar no botão "Fechar" na janela "Conexões de rede":

| Nome            | Usada em 🔻  | Adicionar |
|-----------------|-------------|-----------|
| Ethernet<br>VPN |             | Editar    |
| VPN IAG         | 1 dia atrás | Excluir   |
|                 |             |           |
|                 |             |           |
|                 |             |           |
|                 |             |           |
|                 |             |           |

 Para efetuar a conexão, clique novamente no ícone do Network Manager na interface gráfica -> Conexões VPN -> VPN IAG, conforme figura:

| Ubuntu Desktop  | Pt                     | 👣 🖾 📧 🜒 23:20 🔱                                   |
|-----------------|------------------------|---------------------------------------------------|
| 0               |                        | Rede ethernet<br>Conexão cabeada 1<br>Desconectar |
|                 | Conexão VPN IAG        | Conexões VPN 🔹 🕨                                  |
|                 | <u>C</u> onfigurar VPN | 🗸 Habilitar rede                                  |
| Desconectar VPN |                        | Informações da conexão<br>Editar conexões         |
|                 |                        |                                                   |
|                 |                        |                                                   |
|                 |                        |                                                   |
|                 |                        |                                                   |
|                 |                        |                                                   |
| a               |                        |                                                   |
|                 |                        |                                                   |
| 🧭               |                        |                                                   |
|                 |                        |                                                   |
|                 |                        |                                                   |

• Digite sua senha da VPN na caixa de diálogo a seguir:

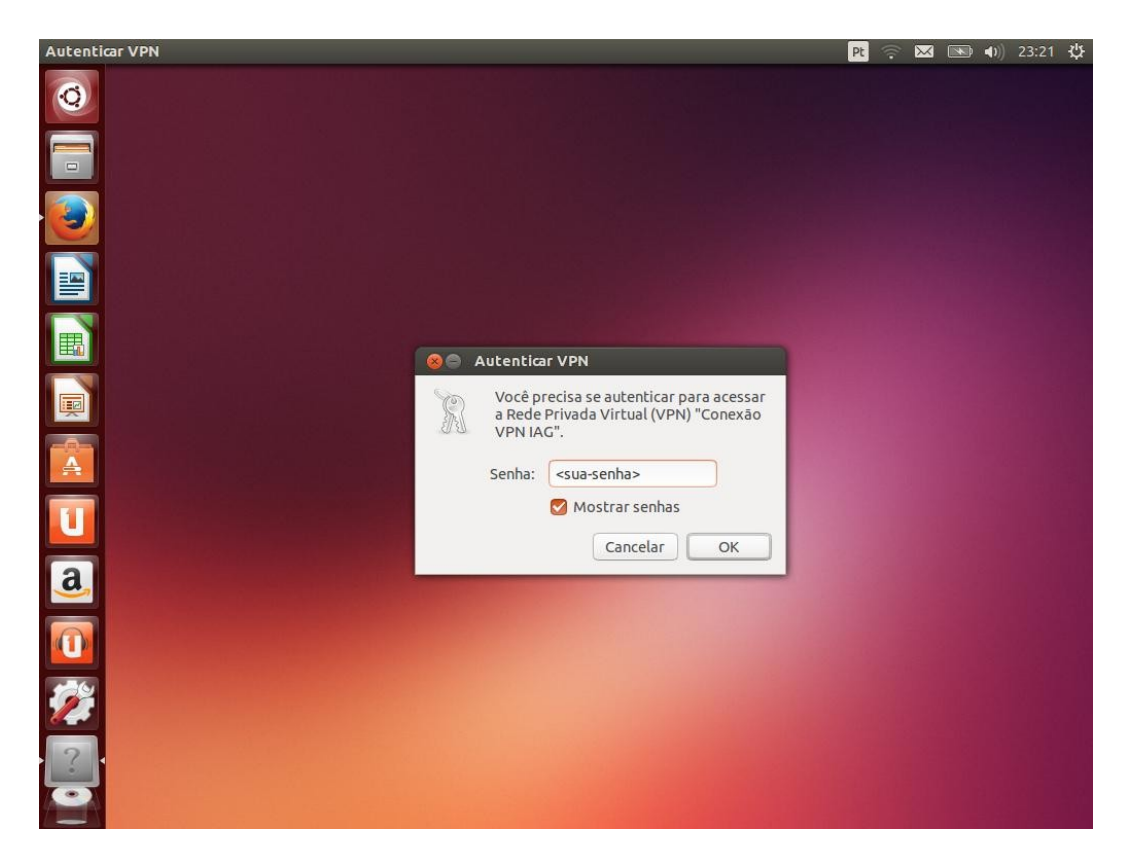

• Deverá ser apresentado um pop-up com a mensagem de conexão VPN efetuada com sucesso:

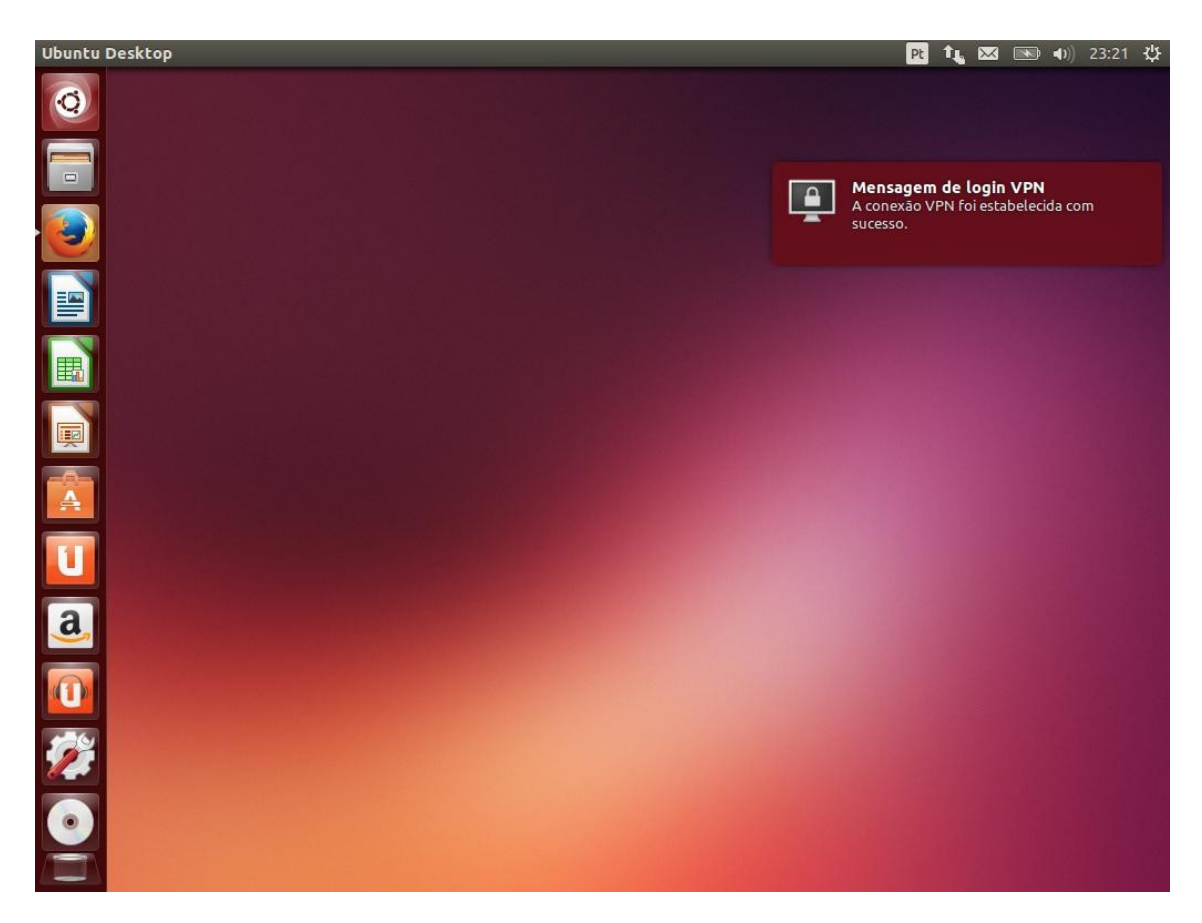

#### Windows 8.1

- \* Baixar e executar a última versão "Stable" do software "Shrew Soft VPN Client forWindows", no seguinte link: https://www.shrew.net/download/vpn/vpn-client-2.2.2-release.exe
- \* Escolher o tipo de instalação "Standard Edition";
- \* Baixar o arquivo .pcf da VPN do IAG: https://intranet.iag.usp.br/uploads/file/VPN-IAG\_USP.pcf

\* Inicar o VPN Access Manager: Iniciar => ShrewSoft VPN Client => VPN Access Manager

 \* Importar o arquivo .pcf: Clicar em: File => Import e selecionar o local de download do arquivo VPN-IAG\_USP.pcf; Mudar a visualização padrão, que deve estar como Shrew Soft VPN file (\*.vpn) para Cisco PCF File (\*.pcf).

\* Conectar à VPN: Duplo clique na conexão criada.